## 2023-2024 Annual Performance Review Guide for Employees

## Navigate to your Workday inbox.

Locate the "Performance Review – Employee Comments and Acknowledgement" task for your employee.

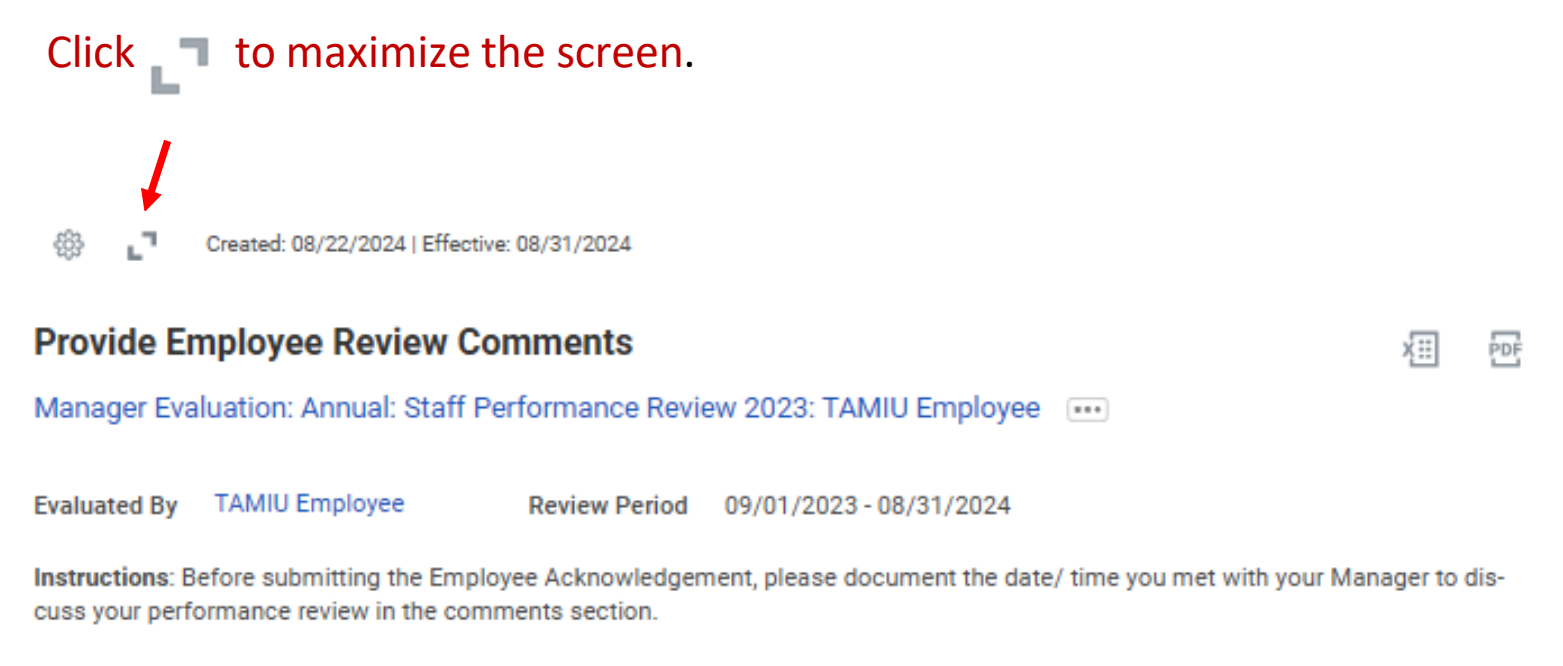

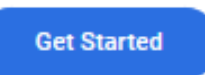

You should have discussed your performance review with your supervisor prior to receiving this Workday task.

Click on "Get Started" to review all areas of the performance review.

Review the performance review. Be advised that TAMIU will not be using the "Review of Responsibilities" section of the evaluation.

Do not submit the task until you have met with your manager.

Click on "Next" to go to the employee acknowledgement page.

## Once you have reviewed the content of the evaluation, complete the acknowledgement.

| / / / / / / / / / / / / / / / / / / / |                                 | ew. |
|---------------------------------------|---------------------------------|-----|
| knowledgement                         |                                 |     |
| mployee Acknowledg                    | jement                          | A 1 |
| Status *                              |                                 |     |
| Search                                |                                 |     |
|                                       |                                 |     |
| Comment                               |                                 |     |
| Format V B 1                          |                                 | He. |
|                                       |                                 |     |
|                                       |                                 | /i  |
| Enter the date and                    | time you met with your manage   | er  |
| and any relevant of                   | omments you would like to add.  |     |
| und uny rolovunt c                    | ommonito you would into to dud. |     |

**Select from:** 

Option1: I have reviewed and discussed this performance evaluation with my Manager and I AGREE with the evaluation.

Option 2: I have reviewed and discussed this performance evaluation with my Manager and I DO NOT AGREE with the evaluation.

Click "Submit" to route the evaluation to your manager or "Save for Later" if you will be completing the performance review at a later time. Items "saved for later" will remain in your inbox until completed.